材料設計支援プラットフォーム

# SciMAPSによる層構造構築

SciMAPSは、量子化学計算からメソスケール計算まで時間的にも空間的にも異なるさまざまなスケールの計算 手法に対応した材料設計支援プラットフォームです。ここでは、界面や表面のシミュレーションに必要となる層構 造構築をSciMAPS上でどのように行うかについて説明します。

### ■層構造に必要な分子とその数の見積もり

**SCIENOMICS** 

層構造を構築してシミュレーションを実行する場合、 想定しているシミュレーションの内容や計算コストを考 慮して、分子層の厚み、表面の大きさ、密度から各層内の 分子数を予め決めておきます。SciMAPSのAmorphous Builer(以下AB)では入れる分子数、密度、格子の大きさ を変更して分子の占める空間の大きさを見積もること ができます。これをそれぞれの分子種に対して行います。 最終的に界面を成す各層の表面は同じ大きさになる必 要がありますので、ABは格子軸a、bの長さを固定して分 子数、密度、厚みを調べていきます。ここでは100量体の ポリエチレンオキサイド(PEO)と水の界面を例とします。 分子量の小さい水の方が格子の大きさを調整しやすい ので、先にPEOでa、bの長さおよびc(後の厚み)を指定 します。PEOの密度を1.2 g/cm<sup>3</sup>、5本鎖で層を作成する 場合、a、bをそれぞれ30Åにすると厚みが約34Åになり ます。水分子の層を同じ厚みにしてa、bを30Åにすると 水の分子数は1024となります。ここでは、最終的にはこ の2層を詰めた30×30×68Åの格子モデルを作成します。

#### ■Amorphous Builderによる層構造の構築

ABにより層構造を構築します。先ほど調べたとおり 5本鎖でa、b、cをそれぞれ30、30、34Åにすれば目的の 密度でPEOを詰め込むことができますので、これを 30×30×68Åの格子にABで詰め込みます。詰め込む際 にGUI上でその領域を定義します。このとき少々密度が 高くなりますが、続くLAMMPSによる緩和における過度 の原子間衝突を避けるため、上下に3Å程度余白を持っ て詰め込みます。

#### ■LAMMPSによる層構造の緩和

低分子からなる層を作成する場合、つめこみによる粗 密があまりなく緩和が速いためこの手順は必要となら ないことが多いのですが、ある程度緩和させた状態の2 層を作りたい場合は、分子動力学計算ソフトLAMMPS

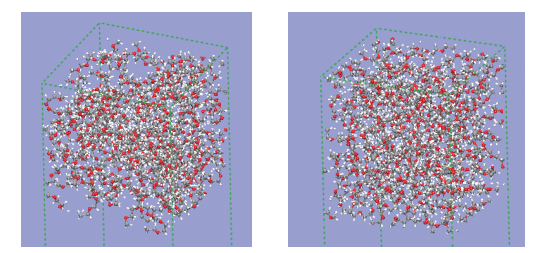

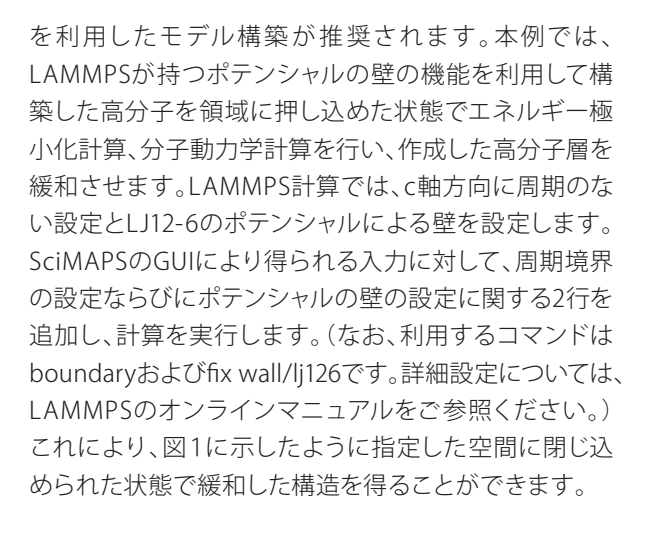

#### ■層構造の追加

層を追加するには前々項で作成した方法と同様に分 子を選択し配置する領域を指定します。今回の場合は、 追加する層(今回は水分子の層)が低分子のため緩和が 早いと考えられることから、別途緩和させる必要はない と考えられます。しかしながら、高分子等、緩和しにくい 層である場合、ABで層を挿入後、既存の層を固定してポ テンシャルの壁を定義し、LAMMPSで層を緩和させると 良いでしょう。SciMAPS上で固定したい分子層をFixコマ ンドで固定した後、ポテンシャルの壁の定義をすると追 加層を緩和することができます(図2)。

## ■構築した層構造によるシミュレーション

構築した層構造を利用することで、界面を引き離すようなシミュレーションや界面での分子の分布状態のシ ミュレーションなど、さまざまな界面の計算が行えるようになります。

また、この構造構築法は高分子-高分子、固体-低分子 など各種系への適用が可能です。ご興味のある方は是 非お問い合わせください。

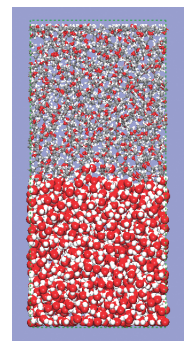

図2 構築された水、PEO層のモデル

図1 ポテンシャルの壁による緩和(左:緩和前、右緩和後)